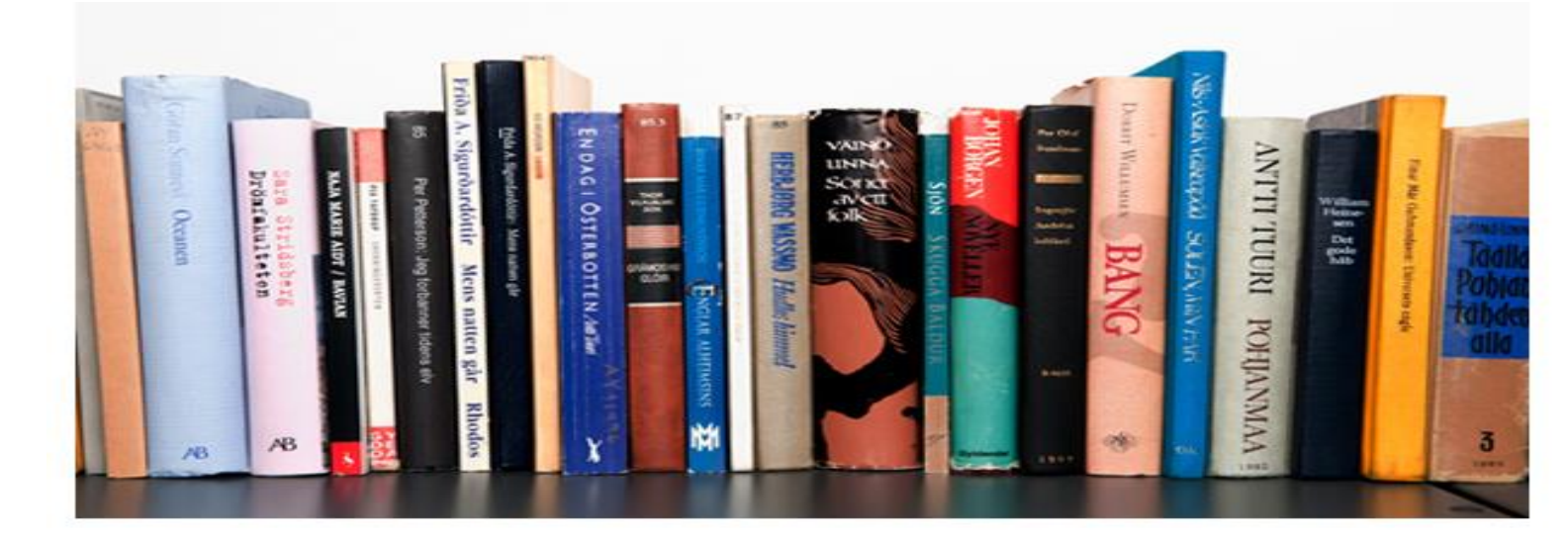

# งานสนับสนุน

(Supporting Module)

งานสนับสนุน (Supporting Module) เป็นเครื่องมือสำหรับบรรณารักษ์ใช้ในการสั่งพิมพ์รายการต่างๆ ที่ใช้สนับสนุนการปฏิบัติงานห้องสมุดให้มีประสิทธิภาพมากยิ่งขึ้น การทำงานประกอบด้วยเมนูหลัก ได้แก่ การ พิมพ์บัตรสมาชิกห้องสมุด การพิมพ์เลขทะเบียนหนังสือ (บาร์โค้ด) การพิมพ์เลขเรียกหนังสือ และการพิมพ์เลข ทะเบียนและเลขเรียกหนังสือ ผู้ใช้งานสามารถใช้งานโดยคลิกเมนู **งานสนับสนุน** 

|                                                                                                    | ห้องสะ                                                                                                    | มุดโรงเรียน                                                           | สังกัดสำนักง                  | งานคณะกรรมก                                                                                 | ารการศึกษาข                                                                                 | ขั้นพื้นฐาน        |                   |                   |
|----------------------------------------------------------------------------------------------------|----------------------------------------------------------------------------------------------------|-----------------------------------------------------------------------|-------------------------------|---------------------------------------------------------------------------------------------|---------------------------------------------------------------------------------------------|--------------------|-------------------|-------------------|
| หน้าหลัก งานจัดการและบริห                                                                                                   | ารระบบ งานวิเคราะา                                                                                                    | ท่ทรัพยากรห้องสมุด                                                    | งานบริการยึม-คืน งานส         | สถิดิและรายงาน 🛛 งานสนับสน                                                                  | น การสืบค้นทรัพยากรห้อง                                                                     | งสมุด              |                   |                   |
| <ul> <li>ออกจากระบบ</li> <li>เรื่อนในการใช้งาน</li> <li>ตูมือการใช้งานระบบ</li> <li>ตถิดผู้เข้าใช้บริการห้องสมุด</li> </ul> | <mark>ยินดีต้อนรับสู่</mark><br>OBEC Librar<br>ใช้งานแถบเมนูด้านบน<br>ระบ                                                                                                    | ระบบห้องสมุดล้<br>y Automation<br>เพื่อเข้าสู่ระบบงานท้องสมุ<br>เบงาน | วัดโนมัติ สพฐ.<br>System<br>ค | ด้าอธิบาย                                                                                   | เวลาเป็ยปรีการ: รับเทริสตร์ Backa: 0 288 5730 - 1 & สุโซ้อาน (admin)<br>คลิก<br>งานสนับสนุน |                    |                   |                   |
|                                                                                                    | <ul> <li>งานจดการและบรรรมบาย</li> <li>(System Administration Module)</li> <li>(System Administration Module)</li> <li>การกำรงและสิ่งที่ผู้ใช้งาน</li> <li>การกำรงและสิ่งที่ผู้ใช้งาน</li> <li>การกำรงและสิ่งไม่ต่อนหน้อง</li> <li>การกำรงและสิ่งไม่ต่อนหน้อง</li> <li>การกำรงและสิ่งไม่ต่อนหน้อง</li> <li>การกำรงและสิ่งไม่ต่อนหน้อง</li> <li>การกำรงและสิ่งไม่ต่อนหน้อง</li> <li>การกำรงและสิ่งไม่ต่อนหน้อง</li> <li>การกำรงและสิ่งไม่ต่อนหน้อง</li> <li>การกำรงและสิ่งไม่ต่อนหน้อง</li> <li>การกำรงและสิ่งไม่ต่อนหน้อง</li> <li>การกำรงและสิ่งไม่เป็นการกับสิ่งไม่</li> <li>การกำรงและสิ่งไม่เป็นการกับสิ่งไม่</li> <li>การกำรงและสิ่งไม่เป็นการกับสิ่งไม่</li> <li>การน้ำแหละสิ่งไม่แกรงกับสิ่งสืบการกับสิ่งสืบการสานให้สองการสานได้เคราะระทั่งในการกับสิ่งสืบการสานสิ่งสืบการสานสิ่งสืบสานสานสิ่งสืบการสานสิ่งสืบการสานสิ่งสืบการสานสิ่งสืบการสานสิ่งสืบการสานสิ่งสิ่งสานสานสิ่งสิ่งสานสานสานสิ่งสิ่งสานสานสิ่งสิ่งสานสานสานสิ่งสิ่งสานสานสานสิ่งสิ่งสานสานสานสานสานสานสานสานสานสานสานสานสานส</li></ul> |                                                                       |                               | อมมรับเจิศา กระสอบ<br>วิธาน<br>สมาชิก<br>คลิมาชิก<br>คลิมาชิก<br>เดโบ<br>เหนุด<br>เหนุด<br> | ารและปรัหารรรมม<br>องสมุด<br>หรัพยากรพ์ <sub>เ</sub> องสมุด                                 |                    |                   |                   |
| ุ ทน้าหลัก<br>ออกจากระบบ                                                                                                    | งานจัดการและบริท                                                                                                    | ารระบบ งานวิเค                                                        | ราะท์ทรัพยากรห้องสมุด         | ) งานบริการยึม-ดิน )                                                                        | งานสถิติและรายงาน                                                                           | <u>งานสนับสนุน</u> | การสืบคันทรัพยากร | ห้องสมุด<br>เวลาเ |
| 0                                                                                                    |                                                                                                    | 🧮 งานลน                                                               | บลนุน                         |                                                                                             |                                                                                             |                    |                   |                   |
| <ul> <li>การพิมพบตระ</li> <li>(บาร์โค้ด)</li> </ul>                                                                         | นมาขกหม่งสมุด<br>ทะเบียนหนังสือ                                                                                                    | บรรณารักษ์ จัดพิม                                                     | พ์บัตรสมาชิก เลขทะเบีย        | บนหนังสือ (บาร์โค้ด) และเล                                                                  | ขเรียกหนังสือ โดยเลือกเม                                                                    | หูเทีต้องการพิมพ์จ | ากด้านซ้ายมือ     |                   |
| 🕒 การพิมพ์เลขเรี                                                                                                    | รียกหนังสือ                                                                                                    |                                                                       |                               |                                                                                             |                                                                                             |                    |                   |                   |
| (i) การทีมห์เลขห<br>เรียกหนังสือ                                                                                            | าะเบียนและเลข                                                                                                    |                                                                       |                               |                                                                                             |                                                                                             |                    |                   |                   |
|                                                                                                    |                                                                                                    |                                                                       |                               |                                                                                             |                                                                                             |                    |                   |                   |

#### การพิมพ่บิตรสมาชิกห้องสมุด

การพิมพ์บัตรสมาชิกห้องสมุด ผู้ใช้งานสามารถทำได้โดยคลิกเมนู **การพิมพ์บัตรสมาชิกห้องสมุด** จะปรากฎหน้าให้ป้อนหมายเลขสมาชิก (บาร์โค้ด) ตามที่ต้องการ ถ้าต้องเลือกสั่งพิมพ์บัตรสมาชิกห้องสมุดมากกว่า 1 คน ให้ป้อนหมายเลขสมาชิก (บาร์โค้ด) คั่นด้วยเครื่องหมายจุลภาค (,) เช่น 0001,00002,00003,00009,00025 โดยไม่ต้องเว้นวรรค หรือเลือกสั่งพิมพ์เฉพาะรายการที่ต้องการให้กำหนดวันที่ และแสดงผลข้อมูลให้เรียงตาม หมายเลขสมาชิก (บาร์โค้ด) หรือชื่อสมาชิก หรืออาจไม่กำหนดเงื่อนไขใดๆ ระบบจะแสดงบัตรสมาชิกห้องสมุด ทั้งหมดที่มีอยู่ในฐานข้อมูลของห้องสมุด จากนั้นคลิก **แสดงผลลัพธ์** จะปรากฏบัตรสมาชิกเป็น PDF ไฟล์

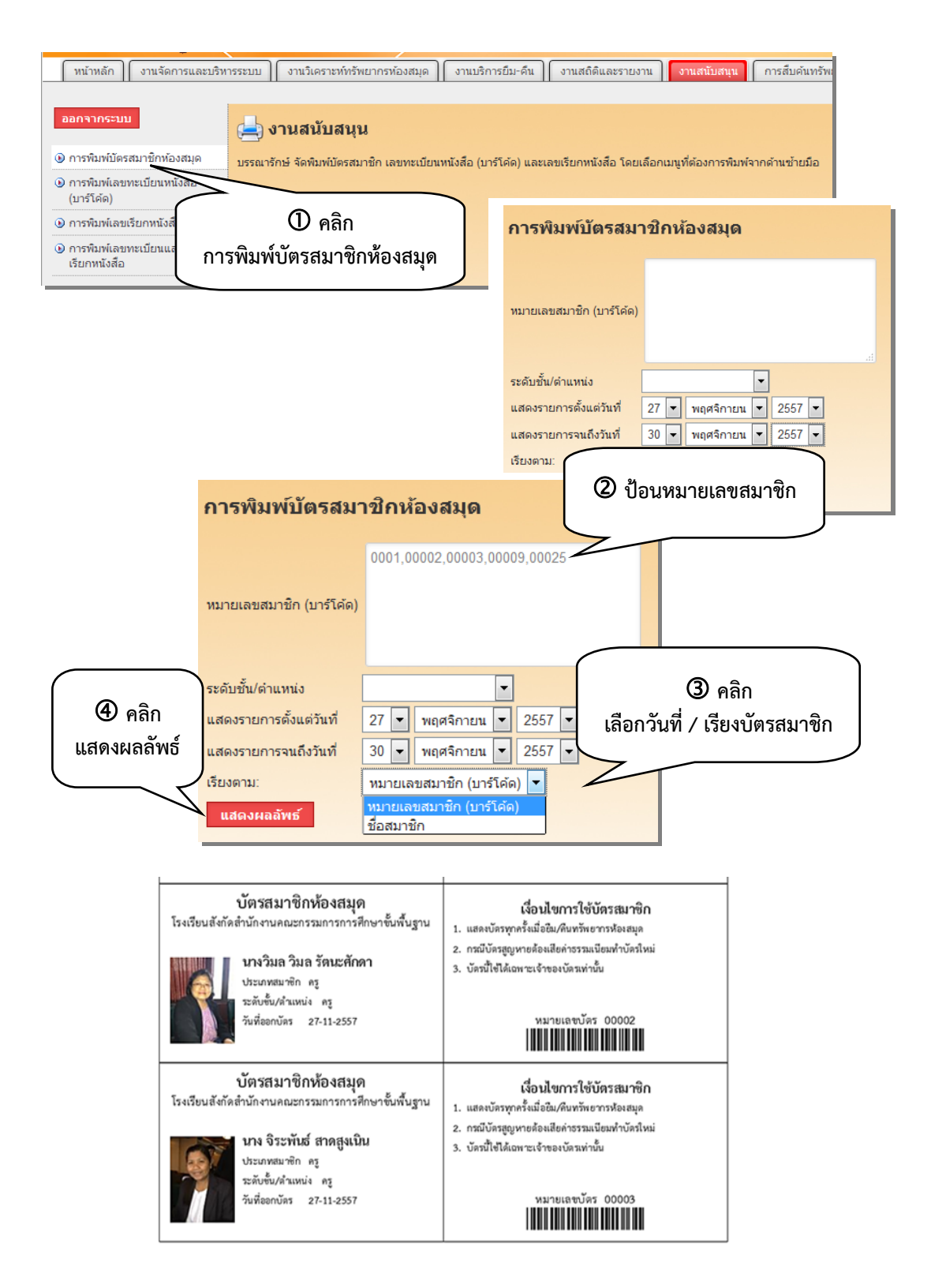

ถ้าต้องการสั่งพิมพ์ให้ออกทางเครื่องพิมพ์ คลิก 🖻 เพื่อสั่งพิมพ์ ซึ่งการจัดพิมพ์ระบบได้ตั้งค่าไว้เป็น ขนาดกระดาษ A4 หรือ 210 X 299 มม.

### การพิมพ์เลขทะเบียนหนังสือ (บาร์โค้ด)

การพิมพ์เลขทะเบียนหนังสือ (บาร์โค้ด) เป็นการสั่งพิมพ์ป้ายเลขทะเบียนหนังสือ(บาร์โค้ด) สำหรับ ใช้ติดตัวเล่มหนังสือ ประกอบด้วย ชื่อห้องสมุด แถบบาร์โค้ด เลขทะเบียนหนังสือ และชื่อเรื่อง ผู้ใช้งานสามารถ ทำได้โดยคลิกเมนู **การพิมพ์เลขทะเบียนหนังสือ (บาร์โค้ด)** จะปรากฏหน้าจอให้ป้อนเลขทะเบียนหนังสือตามที่ ต้องการ หรือเลือกสั่งพิมพ์ทะเบียนหนังสือ (บาร์โค้ด) มากกว่า 1 ป้าย ให้คั่นด้วยเครื่องหมายจุลภาค (,) เช่น 000001,000005,000012,000123,000245 เป็นต้น โดยไม่ต้องเว้นวรรค หรือเลือกสั่งพิมพ์เฉพาะรายการที่ ต้องการให้กำหนดวันที่ และการแสดงผลข้อมูลให้เรียงตามเงื่อนไขที่กำหนด ถ้าไม่กำหนดเงื่อนไขระบบจะแสดง ป้ายเลขทะเบียนหนังสือ (บาร์โค้ด) ทั้งหมดที่มีอยู่ในฐานข้อมูลห้องสมุด จากนั้นคลิก **แสดงผลลัพธ์** จะปรากฏเลข ทะเบียนหนังสือ (บาร์โค้ด) เป็น PDF ไฟล์

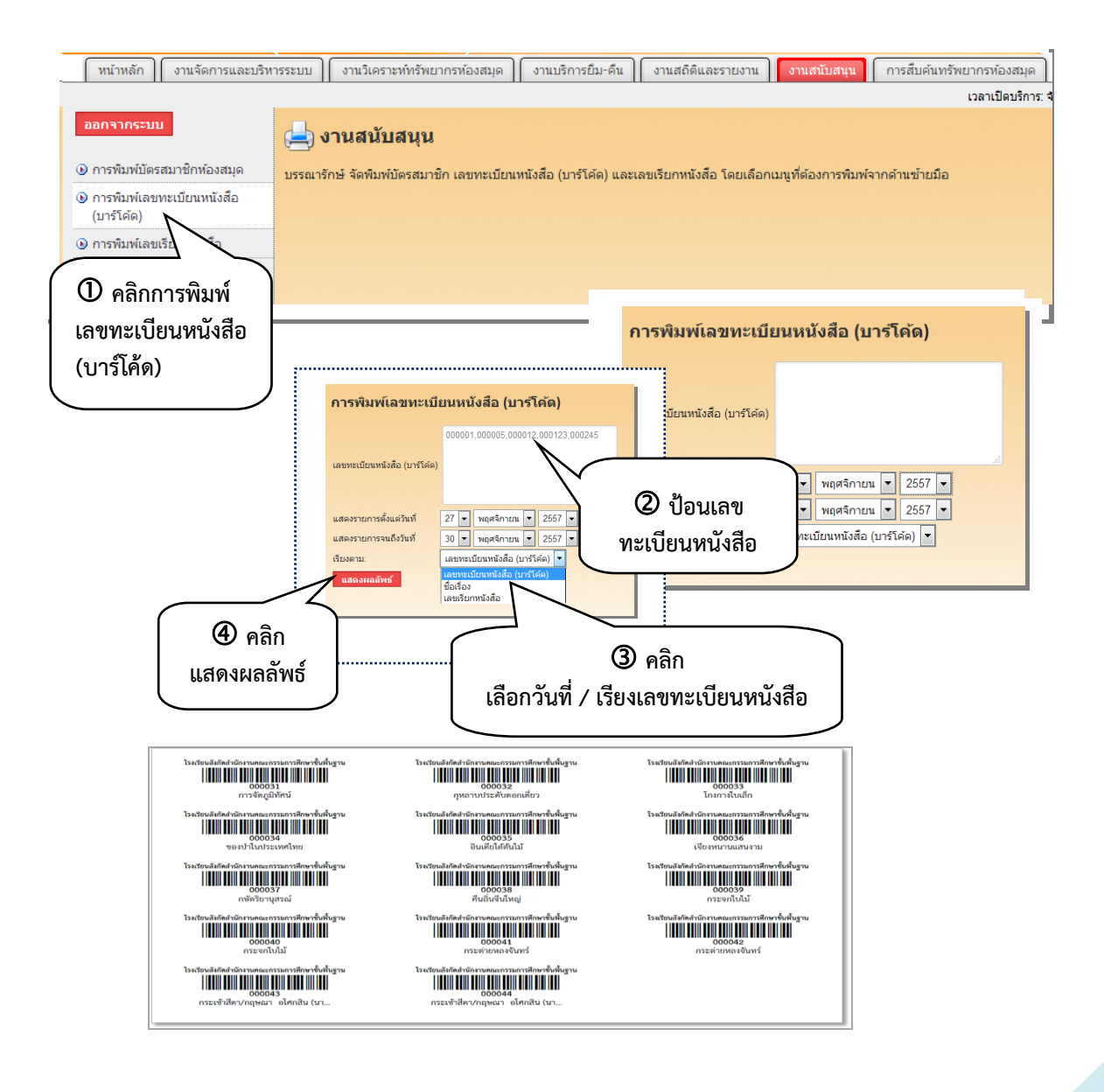

ถ้าต้องการสั่งพิมพ์ให้ออกทางเครื่องพิมพ์ คลิกปุ่ม 🖻 เพื่อสั่งพิมพ์ ซึ่งการจัดพิมพ์ระบบได้ตั้งค่าไว้เป็น ขนาดกระดาษ A4 หรือ 210 X 299 มม. หรือป้าย (Label) สำเร็จรูปขนาด 27 X 50 มม. บนกระดาษสติ๊กเกอร์ ขนาด A4 สำหรับใช้งานกับเครื่องพิมพ์เลเซอร์หรือเครื่องพิมพ์อิงค์เจ็ท

## การพิมพ์เลขเรียกหนังสือ

การพิมพ์เลขเรียกหนังสือ เป็นการสั่งพิมพ์เลขเรียกหนังสือสำหรับใช้ติดสันหนังสือ หรือหน้าปกหนังสือ ประกอบไปด้วย เลขหมู่ เลขประจำหนังสือ ปีที่พิมพ์ และฉบับที่ ผู้ใช้งานสามารถทำได้โดยคลิกมนู การพิมพ์เลขเรียกหนังสือ จะปรากฏหน้าจอให้ป้อนเลขทะเบียนหนังสือ (บาร์โค้ด) ตามที่ต้องการ หรือเลือกสั่งพิมพ์ทะเบียนหนังสือ (บาร์โค้ด) มากกว่า 1 ป้าย ให้ป้อนเลขทะเบียนหนังสือ คั่นด้วยเครื่องหมายจุลภาค (,) เช่น 000020,000055,000222,000345 เป็นต้น โดยไม่ต้องเว้นวรรค หรือเลือกสั่งพิมพ์เฉพาะรายการที่ต้องการให้กำหนด วันที่ และการแสดงผลข้อมูลให้เรียงตามเงื่อนไขที่กำหนด ถ้าไม่กำหนดเงื่อนไขระบบจะแสดงเลขเรียกหนังสือ ทั้งหมดที่มีอยู่ในฐานข้อมูลห้องสมุด จากนั้นคลิก **แสดงผลลัพธ์** จะปรากฏเลขเรียกหนังสือเป็น PDF ไฟล์

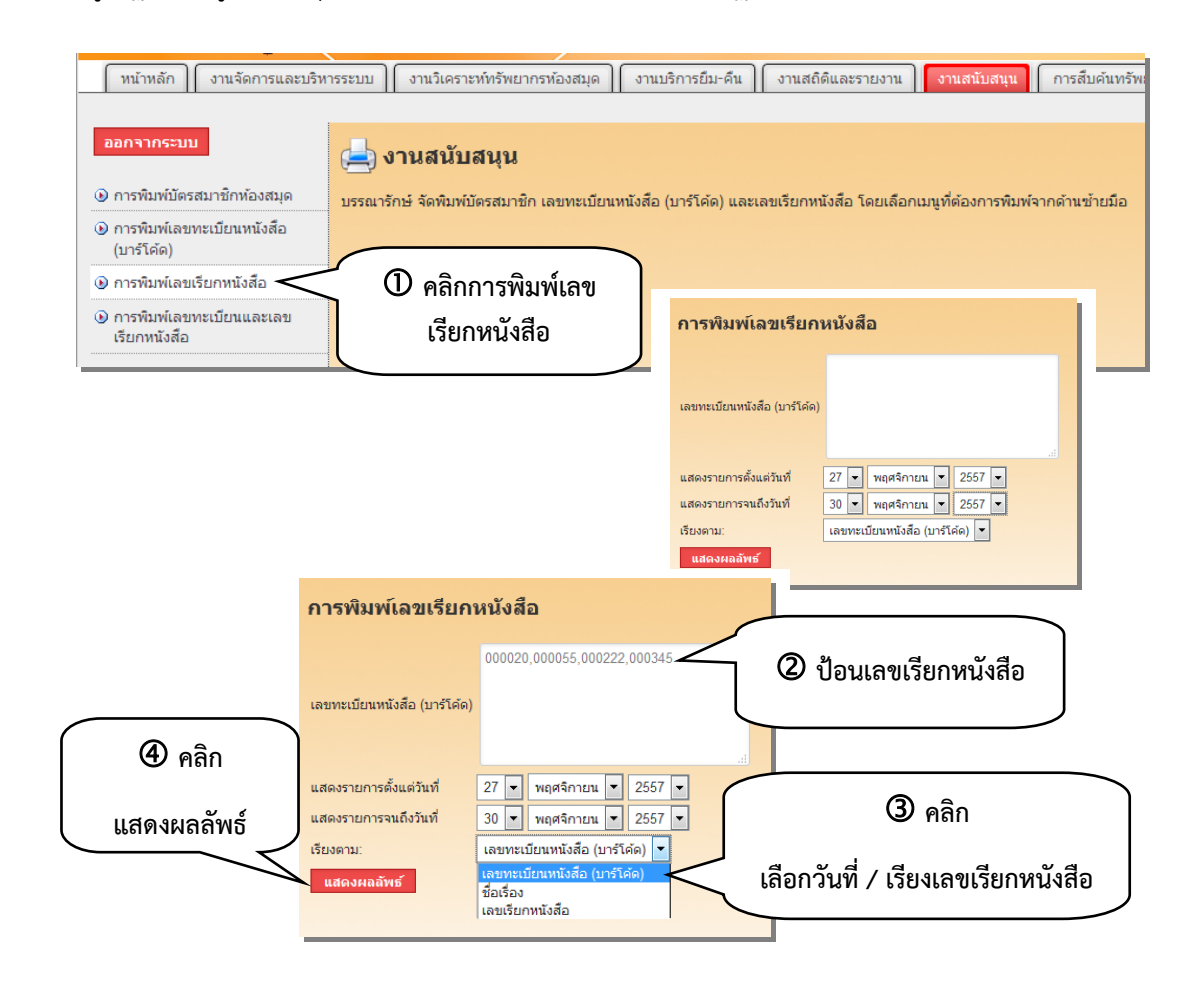

| 5  | 83.763  | 615.321 | 915.4 | 915.1        | 895.91 |
|----|---------|---------|-------|--------------|--------|
| 7  | 1979n   | 21711   | พ253ส | n6229        | n622n  |
| 2  | 546     | 2539    | 2551  | 2543         | 2548   |
| \$ | 1.1     | Q.1     | 9.1   | Q.1          | 9.1    |
| g  | 115.104 | น       | N     | น            | ม      |
| 2  | 16229   | 2161n   | 21610 | <b>#988n</b> | ส988ก  |
| 2  | 541     | 2551    | 2551  | 2546         | 2546   |
| 5  | 1.1     | 9.1     | 9.2   | 9.1          | 9.2    |
| N  | L.      | น       |       |              |        |
| ส  | 739n    | ส739ก   |       |              |        |
| 2  | 538     | 2538    |       |              |        |
| 9  | .1      | 9.2     |       |              |        |

ถ้าต้องการสั่งพิมพ์ให้ออกทางเครื่องพิมพ์ คลิกปุ่ม ២ เพื่อสั่งพิมพ์ ซึ่งการจัดพิมพ์ระบบได้ตั้งค่าไว้เป็น ขนาดกระดาษ A4 หรือ 210 X 299 มม. หรือป้าย (Label) สำเร็จรูปขนาด 27 X 50 มม. บนกระดาษสติ๊กเกอร์ ขนาด A4 สำหรับใช้งานกับเครื่องพิมพ์เลเซอร์หรือเครื่องพิมพ์อิงค์เจ็ท

### การพิมพ์เลขทะเบียนและเลขเรียกหนังสือ

การพิมพ์เลขทะเบียนและเลขเรียกหนังสือ เป็นการสั่งพิมพ์ป้ายเลขทะเบียนพร้อมกับเลขเรียกหนังสือ ในป้ายเดียวกัน เพื่อสะดวกในการติดสันหนังสือ ผู้ใช้งานสามารถทำได้โดยคลิกเมนู การพิมพ์เลขทะเบียนและเลข เรียกหนังสือ จะปรากฏหน้าจอให้ป้อนเลขทะเบียนหนังสือ (บาร์โค้ด) ตามที่ต้องการ หรือเลือกสั่งพิมพ์เลข ท ะ เบี ย น ห นั ง สื อ (บาร์ โค้ ด) มากกว่า 1 ป้าย ให้ คั่น ด้ ว ย เครื่อ ง ห มาย จุล ภาค (,) เช่ น 000020,000055,000222,000345 เป็นต้น โดยไม่ต้องเว้นวรรค หรือเลือกสั่งพิมพ์เฉพาะรายการที่ต้องการให้ กำหนดวันที่ และการแสดงผลข้อมูลให้เรียงตามเงื่อนไขที่กำหนด ถ้าไม่กำหนดเงื่อนไขระบบจะแสดงเลขทะเบียน และเลขเรียกหนังสือทั้งหมดที่มีอยู่ในฐานข้อมูลห้องสมุด จากนั้นคลิก แสดงผลลัพธ์ จะปรากฏเลขทะเบียนและ เลขเรียกหนังสือเป็น PDF ไฟล์

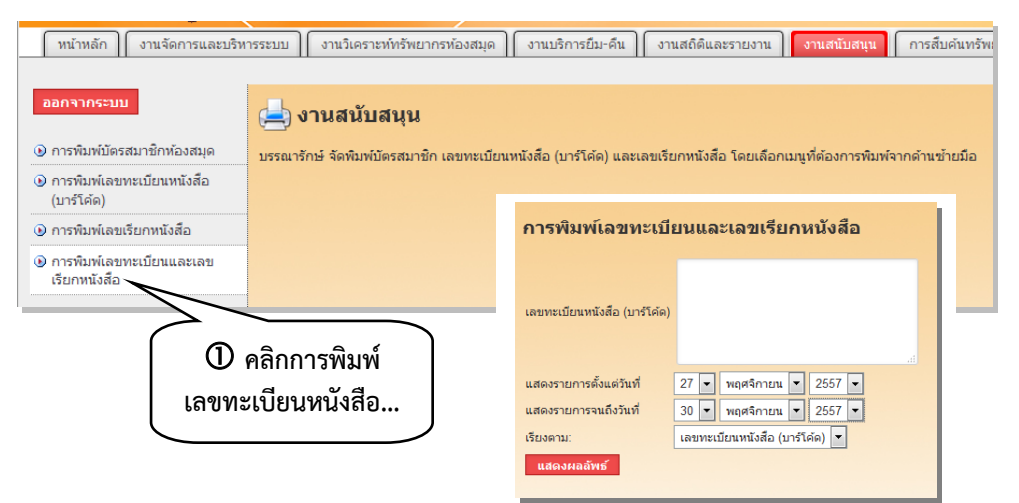

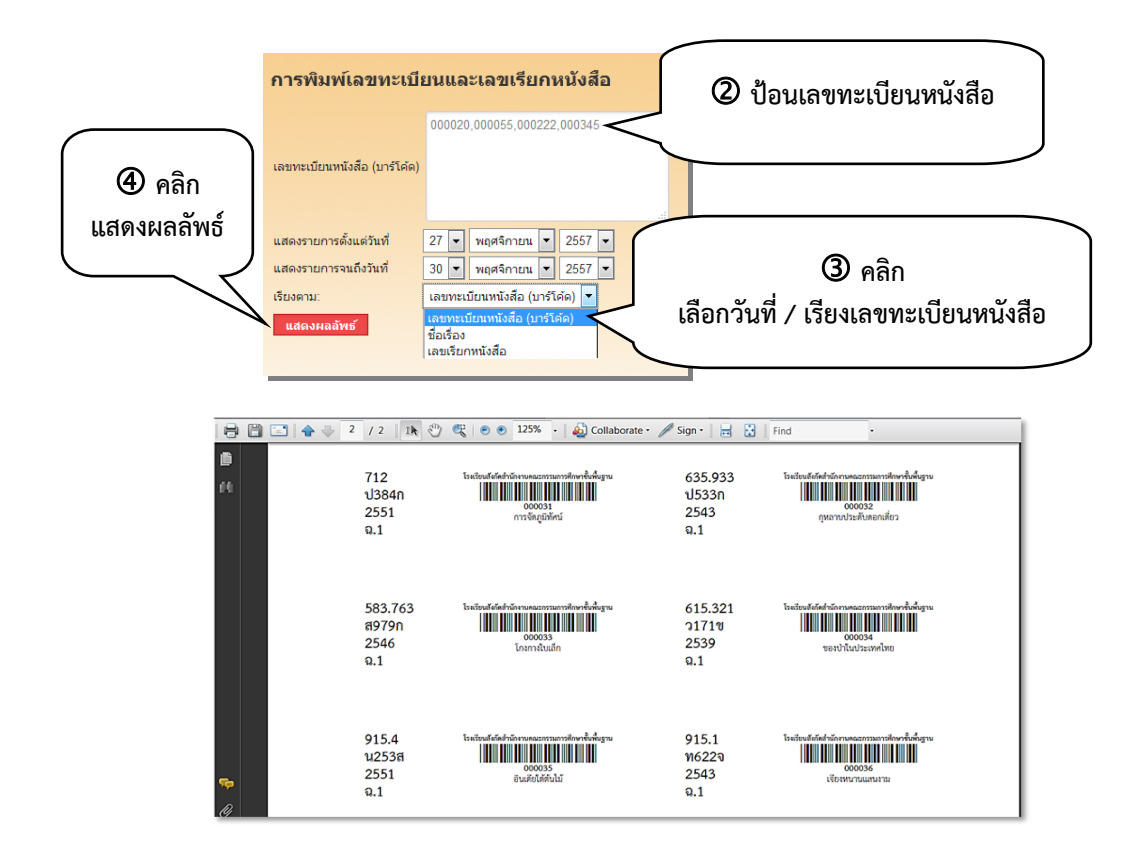

ถ้าต้องการสั่งพิมพ์ให้ออกทางเครื่องพิมพ์ คลิกปุ่ม 🖻 เพื่อสั่งพิมพ์ ซึ่งการจัดพิมพ์ระบบได้ตั้งค่าไว้เป็น ขนาดกระดาษ A4 หรือ 210 X 299 มม.หรือป้าย (Label) สำเร็จรูปขนาด 34 X 79 มม. บนกระดาษสติ๊กเกอร์ ขนาด A4 สำหรับใช้งานกับเครื่องพิมพ์เลเซอร์หรือเครื่องพิมพ์อิงค์เจ็ท